## **RSA NetWitness Logs**

Event Source Log Configuration Guide

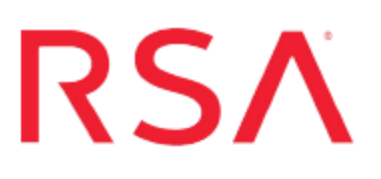

# Microsoft Windows Server Update Service

Last Modified: Thursday, June 08, 2017

#### **Event Source Product Information:**

Vendor: Microsoft Event Source: Windows Server Update Service Versions: 3.0 SP 2, the version of WSUS that is packaged with Windows Server 2012

#### **RSA Product Information:**

Supported On: NetWitness Suite 10.0 and later Event Source Log Parser: mswsus Collection Method: ODBC Event Source Class.Subclass: Network.Configuration Management To configure Microsoft Windows Server Update Service to work with RSA NetWitness Suite:

- I. Create a SQL Server User
- II. Configure NetWitness Suite for ODBC Collection

**Note:** RSA does not support ODBC collection from the Microsoft internal database at this time.

### Create a SQL Server User

You must create a SQL Server user. You use these credentials when you Configure the ODBC Service, later in this configuration.

#### To create a SQL Server logon:

- 1. Open the SQL Server Management Studio with administrative credentials, and access the Database Engine.
- 2. To create a new login, follow these steps:
  - a. From the **Object Explorer** navigation menu, expand your database server, which is the top item in the navigation pane.
  - b. Expand Security.
  - c. Right-click Logins and select New Login.
  - d. From the Select a page navigation menu, select General.
  - e. From the Login name field, type a login username. For example, audit\_reader.
  - f. Select SQL Server authentication.
  - g. Create and confirm a password.
  - h. Ensure that Enforce Password Expiration is not selected.
  - i. Click OK.
  - j. Click Security > Login, and right-click audit\_reader.
  - k. Select Properties, and from the Select a page navigation menu, select User Mapping.
  - l. Ensure that Map is checked for the SUSDB database.
  - m. Select the **SUSDB** database, and under 'Database role membership', check **db**\_ **accessadmin** and **db\_datareader**.
  - n. Click OK.
- 3. To set the login account permission, follow these steps:
  - a. From the **Object Explorer** navigation menu, right-click your database server, and select **Properties**.

- b. From the Select a page navigation menu, select Permissions.
- c. From the Login or roles section, select audit\_reader.
- d. From the **Explicit permissions** section, select the Grant column for **Connect SQL**, if it is not selected by default.
- e. Click OK ..
- 4. To set the database access permission, follow these steps:
  - a. From the **Object Explorer** navigation menu, expand your database server.
  - b. Expand Databases.
  - c. Right-click SUSDB and select Properties.
  - d. From the Select a page navigation menu, select Permissions.
  - e. From the Login or roles section, select audit\_reader.
  - f. From the Explicit permissions section, select the Grant column for Connect.
  - g. Click OK.

## Configure NetWitness Suite for ODBC Collection

To configure ODBC collection, perform the following procedures in RSA NetWitness Suite:

- i. Configure a DSN
- ii. Ensure the required parser is enabled
- iii. Restart the ODBC Collection Service
- iv. Add the Event Source Type

#### **Configure a DSN**

#### Configure a DSN (Data Source Name):

- 1. In the NetWitness menu, select Administration > Services.
- 2. In the Services grid, select a Log Collector service.
- 3. Click  $\bigcirc$  under Actions and select View > Config.
- 4. In the Log Collector Event Sources tab, select ODBC/DSNs from the drop-down menu.
- 5. The DSNs panel is displayed with the existing DSNs, if any.
- 6. Click + to open the Add DSN dialog.

**Note:** If you need to add a DSN template, see Configure DSNs in the NetWitness User Guide.

- 7. Choose a DSN Template from the drop down menu and enter a name for the DSN. (You use the name when you set up the ODBC event source type.)
- 8. Fill in the parameters and click Save.

Database=<Specify the database used by Microsoft Windows Server Update Service, default is **SUSDB**> PortNumber=<Specify the Port Number, default is 1433> HostName=<Specify the hostname or IP Address of the Microsoft WSUS event source> Driver=/opt/netwitness/odbc/lib/R3sqls26.so

Note: The Driver field refers to the complete path to your ODBC driver.

#### **Ensure the Required Parser is Enabled**

If you do not see your parser in the list while performing this procedure, you need to download it in RSA NetWitness Suite Live.

#### Ensure that the parser for your event source is enabled:

- 1. In the **NetWitness** menu, select **Administration** > **Services**.
- In the Services grid, select a Log Decoder, and from the Actions menu, choose View > Config.
- 3. In the Service Parsers Configuration panel, search for your event source, and ensure that the **Config Value** field for your event source is selected.

Note: The required parser is mswsus.

#### **Restart ODBC Collection**

#### **Restart the ODBC collection service:**

- 1. In the Security Analytics menu, select Administration > Services.
- 2. In the Services grid, select a Log Collector service.
- 3. Click <sup>\*</sup> under Actions and select View > System.
- 4. Click Collection > ODBC.
  - If the available choice is Start, click Start to start ODBC collection.
  - If the available choices are **Stop** and **Pause**, click **Stop**, wait a few moments, and then click **Start**.

#### Add the Event Source Type

The required parser is **mswsus**: choose this in step 6.

#### Add the ODBC Event Source Type:

- 1. In the NetWitness menu, select Administration > Services.
- 2. In the Services grid, select a Log Collector service.
- 3. Click on der Actions and select View > Config.
- 4. In the Log Collector **Event Sources** tab, select **ODBC/Config** from the drop-down menu.

The Event Categories panel is displayed with the existing sources, if any.

5. Click + to open the Available Event Source Types dialog.

| Available Event Source Types |                      |   |  |
|------------------------------|----------------------|---|--|
|                              | Name ^               |   |  |
|                              | actividentity        | 1 |  |
|                              | ase15                | 1 |  |
|                              | bigfix               |   |  |
|                              | bit9                 |   |  |
|                              | bmcremedyitsm        |   |  |
|                              | ciscolmsaudit        |   |  |
|                              | ciscolmsfault        |   |  |
|                              | cisconcm             |   |  |
|                              | ciscosecagent        |   |  |
|                              | ciscosecagenteventid |   |  |
|                              | dbpinfoalerts        |   |  |
|                              | Cancel OK            |   |  |

- 6. Choose the log collector configuration type for your event source type and click OK.
- 7. Fill in the parameters and click Save.
- 8. In the Event Categories panel, select the event source type that you just added.
- 9. In the Sources panel, click + to open the Add Source dialog.

| Add Source          | >         |  |
|---------------------|-----------|--|
| Basic               |           |  |
| DSN *               |           |  |
| Username *          |           |  |
| Password            | ****      |  |
| Enabled             |           |  |
| Address *           |           |  |
| Advanced            |           |  |
| Max Cell Size       | 2048      |  |
| Nil Value           | (null)    |  |
| Polling Interval    | 180       |  |
| Max Events Poll     | 5000      |  |
| Debug               | Off       |  |
| Initial Tracking Id |           |  |
| Filename            |           |  |
|                     |           |  |
|                     | Cancel OK |  |

- 10. Enter the DSN you configured during the **Configure a DSN** procedure.
- 11. For the other parameters, see ODBC Event Source Configuration Parameters in the SA User Guide.

Copyright © 2017 EMC Corporation. All Rights Reserved.

#### Trademarks

RSA, the RSA Logo and EMC are either registered trademarks or trademarks of EMC Corporation in the United States and/or other countries. All other trademarks used herein are the property of their respective owners.